# How to Fill Online Application Form <u>NRPU (National Research Program for Universities)</u>

# Step1

1. Click on URL to apply for NRPU : http://eportal.hec.gov.pk

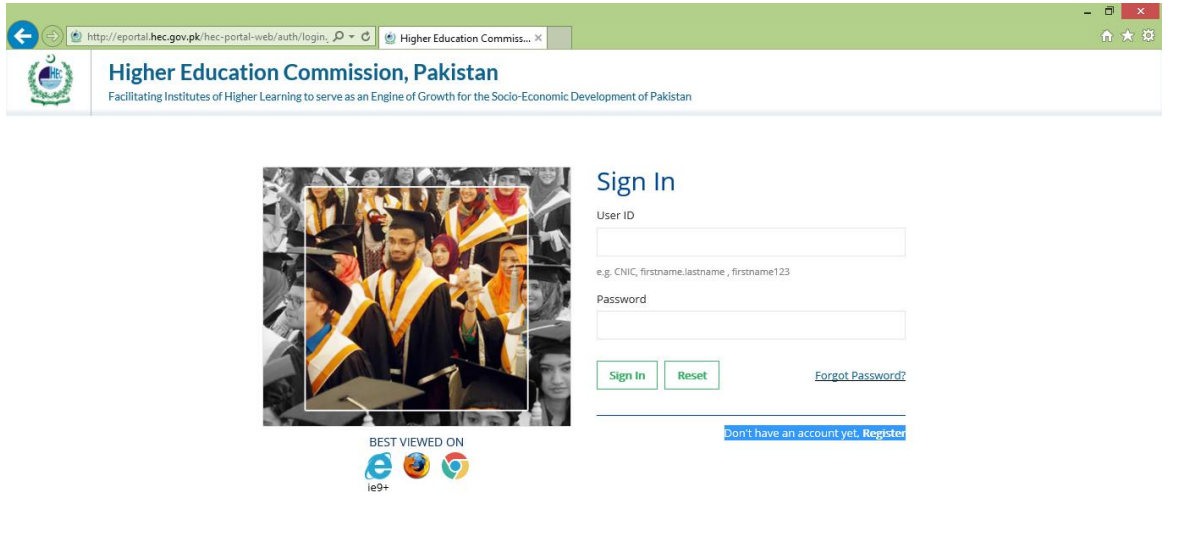

# - \* 10 🖓 🕴 😼 📀 🗞 🗗 🕎 XI 🚞 🛝 🔟

# Step 2

# • New Users

'Login' for new users. Fill the available information on page and create profile.

- It is a new HEC e portal.
- New user may use an authenticated email ID for future correspondence.
- 'Sign in' for already have profile at HEC E Portal
  - If you already created user ID at HEC eportal, then enter User ID and password and 'Sign in'

# Step 3 for New Users

• Registration

Applicant will register at eportal HEC and fill Common Profile.

- i. click on 'Register' for new users and follow the steps stated below:
- ii. You will be required to create user ID by using your CNIC (without dashes) as User ID and select your password.
- iii. Create an Account and fill the required information available on the screen.
- iv. Click and obtain 'Mobile Code' on your provided mobile no. for further process. (Currently, MNC / Ported numbers are not supported)
- v. After receiving code on your mobile enter the code.
- vi. Enter your email ID and click Send Code. You will receive a code on your provided email.
  - Applicant will enter a valid email ID.
- vii. Perform code verification and click on submission. The system will bring to above mentioned screen again with the message stated below:
- viii. You have been registered successfully. Please check your email for further information.
- ix. You will be required enter your created 'User ID' & 'Password' then 'Sign in' on HEC E-portal.

x. System will bring you on following screen.

| ¢      | ttp://eportal.hec.gov.pk/hec              | ·porta      | I-web/portal/inde: 🔎 🗕 🕻                  | 🖄 🍥 Ні                   | gher Education C                                                                    | Commiss ×                                                                                                    |                 |             |                    |        |              |            | - c<br>A        | । ×<br>★ ₿         |
|--------|-------------------------------------------|-------------|-------------------------------------------|--------------------------|-------------------------------------------------------------------------------------|----------------------------------------------------------------------------------------------------|-----------------|-------------|--------------------|--------|--------------|------------|-----------------|--------------------|
| - 1996 | Higher Educ<br>Facilitating Institutes of | cat<br>High | ion Commiss<br>er Learning to serve as an | <b>sion,</b><br>Engine o | Pakista                                                                             | <b>n</b><br>≥ Socio-Economi                                                                                     | c Development o | of Pakistan |                    |        |              |            |                 | ~ ^                |
| ≡      |                                           |             | My Profile                                |                          |                                                                                     |                                                                                                    |                 |             |                    |        |              |            |                 |                    |
| 2      | Dashboard                                 |             | 0%                                        |                          |                                                                                     |                                                                                                    |                 |             |                    |        |              |            |                 | 5                  |
| -      | My Profile                                |             | Personal Detail                           | Contact                  | Education                                                                           | Employment                                                                                                    | Publication     | Project     | Certifications     | Skills | Affiliations | References | Document Upload |                    |
| 4      | Research and Development                  | >           |                                           |                          |                                                                                     |                                                                                                    |                 |             |                    |        |              |            |                 |                    |
| 4      | Scholarship and Grants                    | >           | Tell us about You                         | irself!                  |                                                                                     |                                                                                                    |                 |             |                    |        |              |            |                 |                    |
| -      | Administration and Coordination           | >           | Title*                                    |                          |                                                                                     |                                                                                                    | -               | [           | -                  |        |              |            |                 |                    |
| P      | Academics                                 | >           | First Name*                               |                          |                                                                                     |                                                                                                    |                 |             |                    |        |              |            |                 |                    |
|        |                                           |             | Middle Name                               |                          |                                                                                     |                                                                                                    |                 |             |                    |        |              |            |                 |                    |
|        |                                           |             | Last Name*                                |                          |                                                                                     |                                                                                                    |                 |             |                    |        |              |            |                 |                    |
|        |                                           |             | Euli Nama                                 |                          |                                                                                     |                                                                                                    |                 |             |                    |        |              |            |                 |                    |
|        |                                           |             | Full Name                                 |                          |                                                                                     |                                                                                                    |                 | ĺ           |                    | Brow   | /se          |            |                 |                    |
|        |                                           |             | Marital Status*                           |                          | <ul> <li>Married</li> <li>Separated / E</li> <li>Single</li> <li>Widowed</li> </ul> | livorced                                                                                                    |                 | [           | UPLOAD             |        |              |            |                 |                    |
|        |                                           |             | Gender*                                   |                          | ⊙ Female ⊙ №                                                                        | /ale 💿 Other                                                                                                    |                 |             |                    |        |              |            |                 |                    |
|        |                                           |             | Biographical Info                         | ormatio                  | n                                                                                   |                                                                                                    |                 |             |                    |        |              |            |                 |                    |
|        |                                           |             | Date of Birth*                            |                          | Date 🔻                                                                              | Month 👻                                                                                                    | Year 🔻          | ſ           | Domicile Province* |        |              |            | -               |                    |
|        |                                           |             | Country of Birth*                         |                          |                                                                                     | and in case of the second second second second second second second second second second second second second s |                 | [           | Domicile City*     |        |              |            | -               | ~                  |
| E      | - 🥝 💼 💁 (                                 | 9           | Sa f                                      | w                        | хI                                                                                  | 🚔 🥠                                                                                                    | <u>y</u>        | all         |                    |        |              |            |                 | :01 PM<br>0/4/2016 |

- xi. Principal Investigator (PI)/Co-PI (if any) will be required to complete online profile at eportal.hec.gov.pk which includes following sections (but not limited to following mentioned):
  - Personal Detail ( this section is mandatory to fill out)
  - **Contact** ( this section is mandatory to fill out)
  - Education ( this section is mandatory to fill out)
  - **Employment** ( this section is mandatory to fill out)
  - **Publication** (PI/CO-PI may fill all or if they desired to fill last 5 years publication as per their desired- system will not push them to fill it mandatory)
  - Project ( this section is mandatory to fill out)
- xii. Complete /fill every displayed screen followed by 'Save' and then 'Next'

# Step 4 for New & Already Register Users

Please read "NRPU" eligibility criteria available on our webpage and review your filled profile (http://www.hec.gov.pk/english/services/universities/nrpu/Pages/Introduction.aspx). Please be clear system won't allow you to proceed further/ apply for NRPU if you are not meeting the basic eligibility criteria as filled by you in 'Common Profile' like

- The PI has to be a full-time regular faculty member (BPS or TTS) or on contact not less than project life of any public sector university/DAIs or private sector university/DAIs eligible for public funding (list of 29 private sector universities/DAIs is available on HEC-NRPU website).
- 2. He/she should have an advance academic degree & relevant experience (PhD or M.Phil/MS) and working as academician/researcher but not as administrator.
- 3. Lecturer; Assistant Professor, Associate Professor, Professor and Meritorious Professor (all on BPS or TTS) or if they are on contract, contact period (duration of contact) must be equal to or more that project life (duration of project).
- 4. Proposal submitted under NRPU must not be meant for establishment of laboratory or for only development.
- 5. Period of execution of the Research project should not be exceeding three (03) years.

- 6. Maximum funding under NRPU may be up to Rs. 20 million. However, the permissible limit for funding is linked with a cumulative Impact Factor of the PI.
- 7. PI can execute or submit maximum only two (2) research projects simultaneously under any of HEC funded research grant programs either under NRPU or UITSP or TDF or TRGP or Pak-US etc. (either ongoing, submitted, under review, etc.).
- 8. If a university teacher is working as PI or Co-PI in more than one project, he/she may get only one month's Initial Basic Pay under any one of his/her project as honorarium.

Click 'Research and Development" on left 'Navigation'.

| Higher Education Comm ×      Elig                         | gibility Criteria 🛛 🗙 📘                               |                                              |                    |                   |            |                  |          |                |                | - 1         | ×          |
|-----------------------------------------------------------|-------------------------------------------------------|----------------------------------------------|--------------------|-------------------|------------|------------------|----------|----------------|----------------|-------------|------------|
| $m \in \  \    ightarrow  {f C}$ () eportal.hec.gov.pk/he | ec-portal-web/portal/index.js                         | f                                            |                    |                   |            |                  |          |                | ର 🕁            | 6           | <b>9</b> : |
| 🔢 Apps 💪 google 🗋 NRPU Automar                            | nia - Al [ NRPU Automania -                           | A 🚺 face 👼 ta o                              | on appointment 🛛 🖪 |                   |            |                  |          |                |                |             |            |
| Higher Educal<br>Facilitating Institutes of Hig           | tion Commission<br>her Learning to serve as an Engine | , <b>Pakistan</b><br>of Growth for the Socio | Economic Developm  | ent of Pakistan   |            |                  |          |                | Khawaja Hus    | ssain       | •          |
| Ξ                                                         | My Profile                                            |                                              |                    |                   |            |                  |          |                |                |             |            |
| Dashboard                                                 | 100%                                                  |                                              |                    |                   |            |                  |          |                |                |             |            |
| 🍐 My Profile                                              | Personal Detail 🥑 Contac                              | t 🥑 Education 🦁                              | Employment 🦁       | Publication 🥑 🛛 P | roject 🥑   | Certifications 🦁 | Skills 🥑 | Affiliations 🥑 | References 🥑   | Document Up | loa 🜔      |
| Grievance Redressal Portal >                              | Cartification                                         | nd Awards                                    |                    |                   |            |                  |          |                |                |             |            |
| CResearch and Development                                 |                                                       | inu Awarus                                   |                    |                   |            |                  |          |                |                |             |            |
| Scholarship and Grants >                                  | Title                                                 |                                              | Туре               |                   | Area       | /Field/Industry  |          | Awarded By     |                |             |            |
| Accreditation and Attestation >                           |                                                       |                                              |                    |                   | No content |                  |          |                |                |             |            |
| ➢ Academics >                                             |                                                       |                                              |                    |                   |            |                  |          |                |                |             |            |
| d Quality Assurance >                                     | Click to Add                                          |                                              |                    |                   |            |                  |          |                |                |             |            |
| ETC Entry Test >                                          |                                                       |                                              |                    |                   |            |                  |          |                |                |             |            |
|                                                           |                                                       |                                              |                    |                   |            |                  |          |                |                |             |            |
|                                                           |                                                       |                                              |                    |                   |            |                  |          | PREVIO         | US SAVE & CLOS | E NEXT      | CLOSE      |

- i. Click 'National Research Program for Universities' and option 'Application Form'
- ii. Read "Instructions" and click "Proceed" button at right-bottom of the page.
- iii. If you are fulfilling the eligibility (Eligibility Detail available on our webpage), the system will allow the PI to enter the NRPU application form. If the PI doesn't fill the eligibility criteria, an appropriate message will be displayed (Ineligibility message).
- iv. Principal Investigator will fill the application form (Application form Screen Details) and provide all the necessary details required.

| ا (ف     | ligher Education Commission                                                                                                    | ×     | +                                                                                                    |                         | -                   | 0           | ×    |
|----------|----------------------------------------------------------------------------------------------------|-------|----------------------------------------------------------------------------------------------------|-------------------------|---------------------|-------------|------|
| ¢        | → C' 🏠<br>HEALTH 📄 OTHERS 🗎 MO                                                                                                    | OBILE | ① eportal.hec.gov.pk/hec-portal-web/portal/index.jsf 20% → C ☆                                                                                                    | lii\ 📢                  |                     |             | ≡    |
|          | Higher Edu<br>Facilitating Institutes of                                                                                                    | icat  | ion Commission, Pakistan<br>er Learning to serve as an Engine of Growth for the Socio-Economic Development of Pakistan                                                                                                    | Muhammad Kas            | nif                 |             | ,    |
| ≡        |                                                                                                    |       | National Research Program For Universities - Instructions                                                                                                    |                         |                     |             |      |
| -        | Dashboard                                                                                                    |       | Instructions                                                                                                    |                         |                     |             | _    |
| ▲<br>▲   | My Profile<br>Grievance Redressal Portal                                                                                                    | >     | Eligibility Criteria                                                                                                    |                         |                     |             |      |
| <b>2</b> | Research and Development<br>Access to Scientific Instruments                                                                                                    | ~     | All Faculty Members & Researchers holding full time position in Public Sector Universities and eligible Private Sector Universities.     Principal Investigator vill runonly two projects simultaneously either there cost will be within the eligible amount or less as per his impact factor.     Experiment Pointer Server (Denomination the Denomination Pointer Server) thereafter                                                                                                    |                         |                     |             |      |
| ~        | National Research Program for<br>Universities                                                                                                    |       | Terms & Conditions                                                                                                    |                         |                     |             |      |
|          | <ul> <li>Application Form</li> <li>Request for Change of PI / Co-PI /<br/>University</li> <li>Request For Extension</li> <li>Request For Re-appropriation</li> </ul> | Clie  | A commally be provided for a period of one to three years.     In a Report: PI is required to submit progress report annually to HEC along with the expenditure statement duly vetted by the Audit of University/Institute concerned.     Financial Assistance: HEC Provides research grants to a maximum of Rs. 20.00 million (w.e.f. 01-12-2010) as per table given in the link: Financial Assistance     Meritorious Scientists may apply for grant up to 20 million.                                                                                 |                         |                     |             |      |
| 4        | Scholarship and Grants                                                                                                    | >     | Other Related Information                                                                                                    |                         |                     |             |      |
| 8        | Accreditation and Attestation                                                                                                    | >     | Processing Producers                                                                                                    |                         |                     |             |      |
| 1        | Academics                                                                                                    | >     | Research Proposals submitted to HEC for funding are forwarded to Focal Point of the respective discipline who, after going through the project details, forwards the project to three Reviewers. On the favorable is anomale for funding and the project details, forwards the project details, forwards the project details, forwards the project details, forwards the project details, forwards the project details, forwards the project details, forwards the project details, forwards the project details, forwards the project details, forwards | recommendation of three | Reviewe<br>to Revie | rs the proj | ject |
| Ô        | Quality Assurance                                                                                                    | >     | decision. This whole process may take 3 to 6 months.                                                                                                    |                         |                     |             |      |
| ۵.       | ETC Entry Test                                                                                                    | >     |                                                                                                    |                         |                     |             |      |
|          |                                                                                                    |       |                                                                                                    |                         |                     | PROCE       | ED   |

#### **Step 5 for NRPU Form:**

Note: Please note that, there is limit of 20 minutes to save your data for each tab. This is for security reason. Therefore try to complete Tab before 20 minutes.

**Tip:** If filling any tab taking more than 20 minutes, download application form from our website fill it first and then copy paste during filling online form to save your time and efforts.

#### **Cover Sheet**

• Fill all field mandatory highlighted with Asterisk "\*".

| 🝥 Higher Education Commission                                      | × +                             |                                                                                                    |      |   | -  | ٥ | × |
|--------------------------------------------------------------------|---------------------------------|----------------------------------------------------------------------------------------------------|------|---|----|---|---|
|                                                                    | i eportal.hec.                  | gov.pk/hec-portal-web/portal/indexisf 80% 🗸 🏠                                                                                                    | lii/ | 0 | HD |   | ≡ |
|                                                                    | BILE DOWNLOADS                  | SHOPPINGCOCATIONJOBSLIVE TV & ENTERTAINHousingCarRoom CoolerHair                                                                                    |      |   |    | - | ^ |
| Ξ                                                                  | National Research Prog          | ram For Universities - Application Form                                                                                                    |      |   |    |   |   |
| Dashboard                                                          | 0%                              |                                                                                                    |      |   |    |   |   |
| A My Profile                                                       | Cover Sheet Collabor            | ating Organizations Facilities and Funding Budget 1 Budget 2 Budget 3 Miscellaneous Upload Project Proposal and Application Form Documents Checkist |      |   |    |   |   |
| Grievance Redressal Portal                                         | > Cover Shoot                   |                                                                                                    |      |   |    |   |   |
| Research and Development                                           | v Cover Sheet                   |                                                                                                    |      |   |    |   |   |
| > Access to Scientific Instruments                                 | Select Campus:*                 | Main Campus  Value of Proposed Research Basic Basic                                                                                                 | *    |   |    |   |   |
| <ul> <li>National Research Program for<br/>Universities</li> </ul> | Select Department:*             | Computer Science                                                                                                    | -    |   |    |   |   |
| > Application Form                                                 | Title of Proposed<br>Research:* | Network Security Discipline of Proposed Physical Sciences                                                                                           | *    |   |    |   |   |
| Request for Change of PI / Co-PI /<br>University                   | Proposed Start Date*            | Research.*                                                                                                    |      |   |    |   |   |
| > Request For Extension                                            | Proposed End Date:*             | Major Field of Proposed Networks & Communications                                                                                                   | *    |   |    |   |   |
| Kequest For Ke-appropriation     Scholarship and Grants            | > Duration (in Months)          | 30 Minor Field of Proposed Network Security                                                                                                    |      |   |    |   |   |
| Accreditation and Attestation                                      | >                               | Specialization:* Network Serurity                                                                                                    |      |   |    |   |   |
| Academics                                                          | >                               | Cumulative Impact 40.00                                                                                                    |      |   |    |   |   |
| 🖒 Quality Assurance                                                | >                               | Factor of PL*                                                                                                    |      |   |    |   |   |
| ETC Entry Test                                                     | >                               |                                                                                                    |      |   |    |   |   |
|                                                                    | Project Digest                  |                                                                                                    |      |   |    |   |   |
|                                                                    |                                 |                                                                                                    |      |   |    |   |   |
|                                                                    | Describe the proposed r         | esearch geared to the non-specialist reader(max 200 words)                                                                                          |      |   |    |   |   |
|                                                                    | Project Digest*                 | Enter your project digest here                                                                                                    |      |   |    |   |   |
|                                                                    |                                 |                                                                                                    |      |   |    |   |   |
|                                                                    |                                 |                                                                                                    |      |   |    |   |   |
|                                                                    | Keywords (comma-<br>seperated): |                                                                                                    |      |   |    |   |   |

- If you have CO-PI in your project than please ask him to register himself at http://eportal.hec.gov.pk
  - When he complete his/her profile, please enter his/her CNIC, Email or Phone no. he/she provided in his/her profile.

| 🍥 Higher Education Commission 🗙        | +                            |                                    |                    |                    |                   |                     |      |       | -      |       | × |
|----------------------------------------|------------------------------|------------------------------------|--------------------|--------------------|-------------------|---------------------|------|-------|--------|-------|---|
| $(\leftarrow) \rightarrow \ C' \ \Box$ | i eportal.hec.go             | v.pk/hec-portal-web/p              | ortal/index.jsf    |                    |                   | 80% ***             | ☑ ☆  | lii1\ | 🤨 🖽    |       | ≡ |
| HEALTH COTHERS MOBILE                  |                              | SHOPPING 🗎 EDUCATIO                | ON 🗎 JOBS 🗎 LIV    | E TV & ENTERTAIN [ | Housing 🔂 Car 🛅 I | Room Cooler  🗎 Hair |      |       |        |       |   |
|                                        | Co-PI Details                |                                    |                    |                    |                   |                     |      |       |        |       | ^ |
|                                        | Do you have a Co-PI?         | a Yes O No                         |                    |                    |                   |                     |      |       |        |       |   |
|                                        | Has you already been regist  | tered in eportal, if not please re | gister in eportal. |                    |                   |                     |      |       |        |       |   |
|                                        | Search Co-PI By:             | CNIC<br>Email                      |                    |                    |                   |                     |      |       |        |       |   |
|                                        | Enter CNIC                   | 1730102023305                      |                    |                    |                   |                     |      |       |        |       |   |
|                                        |                              |                                    |                    |                    |                   |                     |      |       |        |       |   |
|                                        |                              |                                    |                    |                    |                   |                     |      |       | SEARCH | RESET |   |
|                                        | Name                         | Position                           | Department         | University         | Highest Degree    | CNIC                | Cell | Email |        |       |   |
|                                        |                              |                                    |                    |                    | No content        |                     |      |       |        |       |   |
|                                        |                              |                                    |                    |                    |                   |                     |      |       |        |       |   |
|                                        | NO SELECTO TO EST            |                                    |                    |                    |                   |                     |      |       |        |       |   |
|                                        | Name                         | Position                           | Department         | University         | Highest Degree    | CNIC                | Cell | Email |        |       |   |
|                                        |                              |                                    |                    |                    | No content        |                     |      |       |        |       |   |
|                                        |                              |                                    |                    |                    |                   |                     |      |       |        |       |   |
|                                        | Project & Publication        | Summary                            |                    |                    |                   |                     |      |       |        |       |   |
|                                        | Please go to 'My Profile' in | order to add/edit a Proiect or P   | ublication         |                    |                   |                     |      |       |        |       |   |
|                                        | Number of Research Project   | ts Completed:                      |                    |                    |                   |                     |      |       |        |       |   |
|                                        | Rasic                        |                                    |                    |                    | Applied           |                     |      |       |        |       |   |
|                                        | 0                            |                                    |                    |                    | 0                 |                     |      |       |        |       |   |

- Please enter total number (count) of your ongoing, complete and under Review/applied projects under NRPU with project no.
  - Please contact muhkashif@hec.gov.pk; adhussain@hec.gov.pk; fdanjum@hec.gov.pk if you are entering correct information but system stop you.

| 🝥 Higher Education Commission 🗙 | +                                                                                                    |                                                                              |                                      |                                                        |                                                          | - 0 ×                                        | ĸ |
|---------------------------------|----------------------------------------------------------------------------------------------------|------------------------------------------------------------------------------|--------------------------------------|--------------------------------------------------------|----------------------------------------------------------|----------------------------------------------|---|
| (←) → ℃ @                       | i eportal.hec.gov                                                                                                    | .pk/hec-portal-web/portal                                                    | /index.jsf                           |                                                        | 80% 🗸 🟠                                                  | III\ 💙 💷 🗉                                   | ≡ |
| HEALTH OTHERS MOBILE            | DOWNLOADS                                                                                                    | HOPPING 🛅 EDUCATION [                                                        | 🗎 JOBS  🗎 LIVE TV & ENTE             | RTAIN 🛅 Housing 🛅 Car 🛅 Roo                            | m Cooler  🛅 Hair                                         |                                              |   |
|                                 | Please note that the information<br>disqualification of projects or ot                                                 | n which you will provide in the section<br>ther possible legal consequences. | below should be accurate and complet | e. in case of any confusion, please contact NRPU proje | ct administrator. Any discrepancy found at any later sta | age will result in rejection of application, | ^ |
|                                 | NRPU Projects Count as PI:                                                                                             |                                                                              |                                      | NRPU Project Numbers/IDs as                            | s PI (comma-seperated):                                  |                                              |   |
|                                 | Completed*                                                                                                    | 3                                                                            |                                      | Completed                                              | 345, 453, 1234                                           |                                              |   |
|                                 | Ongoing                                                                                                    | 1                                                                            |                                      | Ongoing                                                | 2345                                                     |                                              |   |
|                                 | Under-Review/Applied                                                                                                   | 0                                                                            |                                      | Under-Review/Applied                                   |                                                          |                                              |   |
|                                 | NRPU Projects Count as Co-Pl<br>Completed<br>Ongoing                                                                   | t:<br>3                                                                      |                                      | NRPU Project Numbers/IDs as<br>Completed<br>Ongoing    | sCo-Pl(comma-seperated):<br>23,2324,3432                 |                                              |   |
|                                 |                                                                                                    | 2                                                                            |                                      |                                                        | 2340,4322                                                |                                              |   |
|                                 | Count of HEC Projects other<br>and SRGP(Startup Research O<br>Projects Number/IDs of HEC<br>other than NRPU and SRGP(S | than NRPU 0<br>Grant)<br>Projects<br>Startup                                 |                                      |                                                        |                                                          |                                              |   |
|                                 | Research Grant)(comma-sepe                                                                                             | erated)                                                                      |                                      |                                                        |                                                          |                                              |   |
|                                 | Projects Count Summary Oth                                                                                             | ner Than NRPU                                                                |                                      |                                                        |                                                          |                                              |   |
|                                 | Completed                                                                                                    |                                                                              | Ongoing                              |                                                        | Under-Review/Applied                                     |                                              |   |
|                                 | 0                                                                                                    |                                                                              | 0                                    |                                                        | 0                                                        |                                              |   |
|                                 | Number of Publications durin                                                                                           | ng last 5 years                                                              |                                      |                                                        |                                                          |                                              |   |
|                                 | National                                                                                                    |                                                                              |                                      | International                                          |                                                          |                                              |   |
|                                 | 0                                                                                                    |                                                                              |                                      | 0                                                      |                                                          |                                              |   |
|                                 |                                                                                                    |                                                                              |                                      |                                                        |                                                          |                                              |   |
|                                 |                                                                                                    |                                                                              |                                      |                                                        |                                                          | SAVE & CLOSE NEXT CLOSE                      | ~ |
| # 🗃 🖹 🧕                         | 🛓 🗿 🛤 🛛                                                                                                    | 6 03 😹 📑                                                                     | AB 🖸 🚺                               |                                                        |                                                          | 🔺 👖 🛋 🕪 ENG 12:03 PM                         | И |

• After filling information in all mandatory fields, please click 'NEXT'.

### **Collaborating Organizations Tab:**

- Identify complementarity and/or justify the need for collaboration.
- Clearly identify the part/s of research that will be carried out in the participating laboratory.
- Include a letter from collaborating partner/agency expressing willingness to collaborate.
- Mention cost sharing by collaborating institution/s.

### **Facilities and Funding Tab:**

•

- Fill, Equipment(s) available in your University under Research Project;
  - Equipment list are available at dropdown box that are already provided to your university under this program. Please check them here before demanding.
  - Fill, Equipment(s) already available with PI (you) in his/her Lab
- Fill, Equipment(s) required by you for this project.
- Fill, Please List Already Available Scientific Personnel
- Fill, Please List Required Scientific Personnel

| >        | Access to Scientific Instruments                 |   |                                             |                |                 |                   |                      |       |             |       |       | ^   |
|----------|--------------------------------------------------|---|---------------------------------------------|----------------|-----------------|-------------------|----------------------|-------|-------------|-------|-------|-----|
| ~        | National Research Program for                    |   | Equipment(s) available in your University   | under Research | Project         |                   |                      |       |             |       |       |     |
|          | Universities                                     |   | Search Equipment(s) available in your       | ABI-3100 Ge    | anetic Analyzer |                   |                      | *     |             |       |       |     |
|          | > Application Form                               |   | Oniversity                                  |                |                 |                   |                      |       |             |       |       |     |
|          | Request for Change of PI / Co-PI /<br>University |   | Equipment(s) already available with PI in h | nis/her Lab    |                 |                   |                      |       |             |       |       |     |
|          | Request For Extension                            |   | Fourinment Name                             |                |                 |                   |                      |       |             |       |       |     |
|          | > Request For Re-appropriation                   |   | Equipment Name                              |                |                 |                   |                      |       |             |       | -     | 1.0 |
| <b>a</b> | Scholarship and Grants                           | > | Computer                                    |                |                 |                   |                      |       |             |       | ω     |     |
| -        | Accreditation and Attestation                    | > | 1 - 1 of 1 item                             |                |                 | 5   10   50   All |                      |       |             | н к в | L F H |     |
| 1        | Academics                                        | > | Click to Add                                |                |                 |                   |                      |       |             |       |       |     |
| ŵ        | Quality Assurance                                | > | Equipment(s) required by you under Resea    | arch Project   |                 |                   |                      |       |             |       |       |     |
| ۵        | ETC Entry Test                                   | > | Equipment Name                              |                |                 |                   |                      |       |             |       |       |     |
|          |                                                  |   | Laptop with Scannner and Printer            |                |                 |                   |                      |       |             |       | Ο     |     |
|          |                                                  |   | 1-1 of 1 item                               |                |                 | 5   10   50   All |                      |       |             | нк    | E E   |     |
|          |                                                  |   | -                                           |                |                 |                   |                      |       |             |       |       |     |
|          |                                                  |   | Click to Add                                |                |                 |                   |                      |       |             |       |       |     |
|          |                                                  |   | Please List Already Available Scientific Pe | rsonnel        |                 |                   |                      |       |             |       |       | I   |
|          |                                                  |   | Туре                                        |                | Name            |                   | Email                |       | Contact     |       |       |     |
|          |                                                  |   | MS/Mohil Student                            | *              | Muhammad Kashi  | f                 | muhkashif@hec.gov.ok |       | 03149037825 |       | 0     |     |
|          |                                                  |   | 4.4.4643                                    |                |                 | E 1 40 1 50 1 All |                      |       |             |       |       |     |
|          |                                                  |   | 1-10/10/00                                  |                |                 | 3   10   30   Mi  |                      |       |             |       |       |     |
|          |                                                  |   | Click to Add                                |                |                 |                   |                      |       |             |       |       |     |
|          |                                                  |   | Please List Required Scientific Personnel   |                |                 |                   |                      |       |             |       |       |     |
|          |                                                  |   | Туре                                        |                |                 | Year/Duration     |                      | Count |             |       |       |     |
|          |                                                  |   | MS/Mphil Student                            |                | -               | Year2             | *                    | 1     |             |       | •     |     |
|          |                                                  |   | PhD Student                                 |                | *               | Year3             | *                    | 1     |             |       | Ο     |     |
|          |                                                  |   | 1-2 of 2 items                              |                |                 | 5   10   50   All |                      |       |             | н к в | E F F |     |
|          |                                                  |   | Click to Add                                |                |                 |                   |                      |       |             |       |       |     |
|          |                                                  |   | Other funding available                     |                |                 |                   |                      |       |             |       |       |     |
|          |                                                  |   | for the proposed studies                    |                |                 |                   |                      |       |             |       |       |     |
|          |                                                  |   | (if any - max 60 words)                     |                |                 |                   |                      |       |             |       |       |     |
|          |                                                  |   |                                             |                |                 |                   |                      |       |             |       |       | V   |

# **Budget 1 Tab**

- Give PI designation and time devoted to this project in percentage 1 100.
  - Honorarium will by automatically calculated by system.
- If you have CO-PI in this project give his designation and time devoted.
  - o Honorarium will by automatically calculated by system.
- Enter devoted time of students
  - Studentship will automatically calculated by system.
- Enter Justification for permanent equipment you demanded at "Facilities and Funding" Tab.
- Try to fill all information before 20 minutes. Click Next

|                                                  | · · · · · · · · · · · · · · · · · · · |                              |                        |                                            |                        |                             |            |                  |                          |        |
|--------------------------------------------------|---------------------------------------|------------------------------|------------------------|--------------------------------------------|------------------------|-----------------------------|------------|------------------|--------------------------|--------|
| ccess to Scientific Instruments                  | PI Honorarium                         |                              |                        |                                            |                        |                             |            |                  |                          |        |
| ational Research Program for<br>niversities      | Name                                  | Select De                    | esignation             | % Time Devoted to the Proje                | ect Year 1             | Year                        | 2          | Year 3           | Amount                   |        |
| Application Form                                 | Muhammad Kashi                        | # Drofessr                   | -<br>-                 | 50.00                                      | 76 720 00              | 76.7                        | 20.00      | 76720.00         | 220.160.00               |        |
| Request for Change of PI / Co-PI /<br>University | <                                     | in in the second             |                        | 30.00                                      | 70,720.00              | 20,7                        | 20.00      | 70,72000         | 230,100.00               |        |
| Request For Extension                            |                                       |                              |                        |                                            |                        |                             |            |                  |                          |        |
| Request For Re-appropriation                     |                                       |                              |                        |                                            |                        |                             |            | DI Honorarium St | ub Total: 220.1          | 1600   |
| icholarship and Grants                           | >                                     |                              |                        |                                            |                        |                             |            | PI Honorarium St | ub-rotal: 230,1          | 100.0  |
| Accreditation and Attestation                    | Co-PI Honorarium                      | 1                            |                        |                                            |                        |                             |            |                  |                          |        |
| Academics                                        | >                                     |                              | Colored                | Destanation                                |                        | W Time Departs day the Depi |            | A                |                          |        |
| Quality Assurance                                | Name                                  |                              | Select                 | Designation                                |                        | % Time Devoted to the Proje | ict.       | Amount           |                          |        |
| TC Entry Test                                    | > No content                          |                              |                        |                                            |                        |                             |            |                  |                          |        |
|                                                  |                                       |                              |                        |                                            |                        |                             |            |                  |                          |        |
|                                                  | S/No                                  | No of Student Required       | Select Qualific        | sation % Time D                            | evoted to the Project  | Year 1                      | Year 2     | Year 3           |                          | Am     |
|                                                  | 1                                     | 1                            | MS/Mphil               | 100.00                                     |                        | 240,000.00                  | 240,000.00 |                  |                          | 480    |
|                                                  | 2                                     | 1                            | PhD                    | 100.00                                     |                        | 300,000.00                  | 300,000.00 | 300,000.0        | 0                        | 900    |
|                                                  | <                                     |                              |                        |                                            |                        |                             |            |                  |                          |        |
|                                                  |                                       |                              |                        |                                            |                        |                             |            |                  |                          |        |
|                                                  |                                       |                              |                        |                                            |                        |                             |            |                  |                          |        |
|                                                  |                                       |                              |                        |                                            |                        |                             |            | Studentshin St   | ub-Total: 1380.0         | 200.0  |
|                                                  |                                       |                              |                        |                                            |                        |                             |            | Studentship St   | ub-Total: 1,380,0        | ,000.( |
|                                                  | Permanent Equipo                      | nent (Please attach invoice/ | ouotation and expected | d delivery date for items costinu          | z Rs.0.1 million or ab | ove).                       |            | Studentship St   | ub-Total: 1,380,0        | ,000.0 |
|                                                  | Permanent Equipn                      | nent (Please attach invoice/ | quotation and expected | d delivery date for items costing          | g Rs.0.1 million or ab | oove).                      | Y A        | Studentship St   | ub-Total: 1,380,0        | ,000.0 |
|                                                  | Permanent Equipn                      | nent (Please attach invoice/ | quotation and expected | d delivery date for items costing<br>Year1 | g Rs.0.1 million or at | Year2                       | Year3      | Studentship St   | ub-Total: 1,380,0<br>Int | ,000.0 |

## **Budget 2 Tab**

- Fill, Expendable supplies (year wise quantity with full justification)
- Fill, Literature, documentation, information, online literature search, postage, etc.
  - Journal Publication Fee/Online Material : Rs.50,000 (max)
- Fill, Stationary/Contingencies : Max Rs.10,000/year

### **Budget 3 Tab**

- Please give detail of your Local Travel (Destination and purpose with full justification for each year.
- Max 0.2 million (02 lac) allowed per Year
- Please note that there is separate tab for every year.
- Please enter miscellaneous field if you required any other thing that cannot be entered in above categories.
- Please enter Secretariat Staff : Max Rs.18,000/year
- For Indirect Cost, select ORIC is established in your university or not.
- Before clicking next please Click "Refresh Calculation" button. Try to fill all information before 20 minutes. Click Next"

| 🝥 Higher Education Commission 🗙            | +                                                                                                  | -             | ٦        | ×   |
|--------------------------------------------|----------------------------------------------------------------------------------------------------|---------------|----------|-----|
| $(\leftarrow)$ $\rightarrow$ C $\triangle$ | 🛈 eportal.hec.gov.pk/hec-portal-web/portal/index.jsf                                               | \ 💙 🖽         |          | ≡   |
| HEALTH OTHERS MOBILE                       | DOWNLOADS 🛅 SHOPPING 🗎 EDUCATION 📋 JOBS 🏠 LIVE TV & ENTERTAIN 🏠 Housing 🚔 Car 🚔 Room Cooler 🚔 Hair |               |          |     |
|                                            | Expert Secretariat Tota                                                                            | (             | 0.00     | ^   |
|                                            | Revised Secretariat Tota                                                                           |               |          |     |
|                                            | Indirect Cost                                                                                      |               |          |     |
|                                            | Select Amount                                                                                      |               |          |     |
|                                            | ORIC NOT established at university v 33,403.20                                                     |               |          |     |
|                                            |                                                                                                    |               |          |     |
|                                            | Indirect Cost Sub-Tota                                                                             | 1 31          | 3,403.20 |     |
|                                            | Expert Indirect Cost Tota                                                                          | 1             | 0.00     |     |
|                                            | Revised Indirect cost tota                                                                         |               |          |     |
|                                            | Grand Total                                                                                        |               |          |     |
|                                            | Proposed Grand Tota                                                                                | I PKR 1,      | 703,563  |     |
|                                            | Expert Grand Tota                                                                                  | 1             | PKRO     |     |
|                                            | Revised Grand Tota                                                                                 | 1             | PKRO     |     |
|                                            | Share of Collaborative Organization                                                                |               | 0.00     |     |
|                                            |                                                                                                    |               |          |     |
|                                            |                                                                                                    | REFRESH CALCU | JLATION  |     |
|                                            |                                                                                                    |               |          |     |
|                                            |                                                                                                    |               |          | - 1 |
|                                            | PREVIOUS SAVE &                                                                                    | CLOSE NEXT    | CLOS     | E   |
|                                            |                                                                                                    |               |          |     |
|                                            |                                                                                                    |               |          |     |
|                                            | Copyright 2017 @ Higher Education Commission. Pakistan. All Rights Reserved                        |               |          |     |
| # 🖬 🗙 🔕 🧧                                  |                                                                                                    | il 🕼 ENG      | 12:59    | PM  |

#### Miscellaneous Tab

- Check/Click "Proposed research will contribute to the following national economy/social sectors"
- Read and answer of miscellaneous questions.
  - Some data system fetch from your profile and some need to be enter here/manually.

### **Upload Project Proposal Form and Application Form**

- Please give Turnitin Similarity Index (%): Don't type percentage symbol just enter number like "6".
- Click "Save Turnitin Similarity Index" Button
- Download template of Project Proposal and Application Form, fill it up accordingly, check Turnitin Similarity Index, get sign from ORIC and then upload.

| ٢        | Higher Education Commissi                                                       | ion 🗙    | +            |                    |             |                 |                |             |                         |           |             |                                     |                                    |                               |            |         | -          | ۵     | ×   |
|----------|---------------------------------------------------------------------------------|----------|--------------|--------------------|-------------|-----------------|----------------|-------------|-------------------------|-----------|-------------|-------------------------------------|------------------------------------|-------------------------------|------------|---------|------------|-------|-----|
| ¢        | )→ C' û                                                                         |          | i 💋          | eportal. <b>he</b> | ec.gov.pk   | c/hec-porta     | al-web/po      | rtal/inde   | .jsf                    |           |             |                                     | 80% ••••                           | ▼ ☆                           | ١II/       | •       | HD         |       | ≡   |
| 600      | HEALTH 🛅 OTHERS 🛅<br>Dashboard                                                  | ) MOBILE | DOWN         | .OADS 🗎            | SHOPPIN     | NG 🗎 EDU        | JCATION        | )OBS        | 🗎 LIVE                  | TV & ENT  | ERTAIN [    | 🗎 Housing 📄 Car 📄 Room              | Cooler 🗎 Hair                      |                               |            |         |            |       | ^   |
| 4        | My Profile                                                                      |          | Cover Sheet  | Collab             | orating Org | anizations 🥝    | Facilities     | and Funding | <ul> <li>But</li> </ul> | iget 1 🥝  | Budget 2 🥝  | Budget 3 Ø Miscellaneous            | <ul> <li>Upload Project</li> </ul> | Proposal and Application Form | Document   | s Check |            |       |     |
| 4        | Grievance Redressal Portal                                                      | >        | Turnitin Sin | ilarity Index()    | 96)*        | 600             |                |             |                         |           |             |                                     |                                    |                               |            |         |            |       |     |
| <u> </u> | Research and Development                                                        | ×        | Kindhuanu    | Turnitin Circuit   |             | before describe |                | - 6         |                         |           |             |                                     |                                    |                               |            |         |            |       |     |
| >        | Access to Scientific Instruments                                                |          | Kindly save  | Turnitin Simil     | arity index | before downio   | oad applicatio | n form      |                         |           |             |                                     |                                    |                               |            |         |            |       |     |
| ~        | National Research Program for                                                   |          | SAVE TUR     | NITIN SIMILARI     | ITY INDEX   |                 |                |             |                         |           |             |                                     |                                    |                               |            |         |            |       |     |
|          | > Application Form                                                              |          | Downloa      | d template         | of Projec   | t Proposal      | and Applic     | ation For   | m, fill it u            | p accordi | ngly, check | Turnitin Similarity Index, get siរ្ | n from ORIC and                    | then upload.                  |            |         |            |       |     |
|          | <ul> <li>Request for Change of PI / Co<br/>University</li> </ul>                | ⊢PI /    | Having prol  | em to downle       | oad applica | tion form?? Ki  | ndy unblock y  | our browse  | r popup.                |           |             |                                     |                                    |                               |            |         |            |       |     |
|          | <ul> <li>Request For Extension</li> <li>Request For Re-appropriation</li> </ul> | 1        | DOWNLO       | AD PROJECT PR      | OPOSAL      |                 |                |             |                         |           |             |                                     |                                    |                               |            |         |            |       |     |
| 8        | Scholarship and Grants                                                          | >        | DOWNLO       | AD APPLICATIO      | ON FORM     |                 |                |             |                         |           |             |                                     |                                    |                               |            |         |            |       |     |
| -        | Accreditation and Attestatio                                                    | n >      |              |                    |             |                 |                |             |                         |           |             |                                     |                                    |                               |            |         |            |       |     |
| 1        | Academics                                                                       | >        | Upload P     | roject Prop        | osal        |                 |                |             |                         |           |             |                                     |                                    |                               |            |         |            |       |     |
| Ô        | Quality Assurance                                                               | >        |              |                    |             |                 |                |             |                         |           |             |                                     |                                    |                               |            |         |            |       |     |
| 8        | ETC Entry Test                                                                  | >        |              |                    | Inte        |                 |                |             | Comment                 | 5         |             | Added By                            |                                    | Created                       |            |         | Actions    |       |     |
|          |                                                                                 |          | Project      | roposal Form       |             |                 |                |             |                         |           | Muhammad H  | ashif                               | 25-Oct-2017 08:04                  | AM                            |            |         | <b>₩</b> ♥ | _     |     |
|          |                                                                                 |          |              |                    |             |                 |                |             |                         |           |             | Page:1                              |                                    |                               |            |         |            |       |     |
|          |                                                                                 |          | UPLOAD       | DOCUMENT           | REFRESH     |                 |                |             |                         |           |             |                                     |                                    |                               |            |         |            |       |     |
|          |                                                                                 |          | Upload A     | pplication l       | Form        |                 |                |             |                         |           |             |                                     |                                    |                               |            |         |            |       |     |
|          |                                                                                 |          |              |                    |             |                 |                |             |                         |           |             |                                     |                                    |                               |            |         |            |       |     |
|          |                                                                                 |          |              |                    | Title       | 2               |                |             | Comme                   | ints      |             | Added By                            |                                    | Created                       |            |         | Actions    |       |     |
|          |                                                                                 |          | NRPUA        | plication Form     | 1           |                 |                |             |                         |           | Muhamma     | i Kashif                            | 25-Oct-2017 08:0                   | 4AM                           |            |         | ۵ 🚵        |       |     |
|          |                                                                                 |          |              |                    |             |                 |                |             |                         |           |             | Page:1                              |                                    |                               |            |         |            |       |     |
|          |                                                                                 |          | UPLOAD       | DOCUMENT           | REFRESH     |                 |                |             |                         |           |             |                                     |                                    |                               |            |         |            |       |     |
|          |                                                                                 |          |              |                    |             |                 |                |             |                         |           |             |                                     |                                    | PREVIOUS                      | SAVE & CLO | ISE     | NEXT       | CLOSE | ] . |
| -        | 🗖 📉 😒                                                                           | 8        | <u> </u>     | M                  | ۲           | 02              | 1              | A           |                         | XI        |             |                                     |                                    |                               | 10 11      | ()) E   |            |       | м   |

#### **Document Checklist Tab**

- Please download template of Certificate and template of Signatures (Endorsement) required by HEC, get it signed and upload.
- Please uploaded all documents can be seen in dropdown box by clicking "Upload Document" Button.

#### **Explanation**

• At this stage Principal Investigator (PI) will hand over following to respective ORIC office after binding as booklet for getting them signed from Director ORIC and Vice Chancellor/Rector/Director of the Institute.

a) One complete set of **Original application form 2017 printed with bar code & Sr. No. (Downloaded at this stage from eportal at "Project Proposal application" Tab)**.

b) Compete filled Project Proposal (template downloaded at this stage from eportal at "Project Proposal application" Tab).

c) PI will check its similarity index on Turnitin software.

d) All necessary documents like copy of Turnitin report, appointment letter, quotations, Industrial support letter, bioethics committee clearance letter, one pager summery of previous projects, justifications for expandable and equipment's etc.

- The ORIC/Research Office/Office of the Registrar of the respective university will ensure while receiving hard & soft copy of the proposal from the PIs that original relevant documents are adhered.
- ORIC office will get them singed from VC and will hold for onward submission to HEC.
- ORIC office will only provide photo copies of signed pages to the respective PI for uploading as scanned copy on eportal.
- PI will get back from respective ORIC office, photo copies of signed pages by Director ORIC/& VC for uploading in eportal at time of pressing submission button.
- There will be only two signed pages, one is at the end of application form and one is at the end of the project proposal form.
- Furthermore, ORIC/Research Office/Office of Registrar of respective university will compile basic information of all research proposal(s) of respective university in a single MS-Excel Sheet, as per template available on HEC-NRPU website & will made it available along with complete record of all the proposals to HEC.
- The ORIC/ Research Office/Registrar Offices will ensure that same online system generated project ID# must be allotted to each of the received research proposal (hard copy & soft copy) and on MS-Excel Sheet so that same proposal may be traced in hard/soft form using MS-Excel Sheet. Soft copies of all the proposals should be burnt on one flash, along with Excel Sheet by the ORIC office of respective university.

• After doing all needful, the ORIC/Research Office/Office of the Registrar will send a complete bundle consisting of all the Research Proposals from their respective universities (one complete set of duly filled original hard copy & soft copy each), along with complete record of all the proposals in a single MS-Excel Sheet –via surface mail/Special Messenger– to Director (R&D), HEC on or before 31-10-2017.

#### **Step 6: Submission**

- Please check carefully provided information in all tabs before "Submitting".
- Click 'Submit' Application. PI will be sent an acknowledgement by automated system generated email if process is completed and Application submitted successfully.

| 🛞 Higher Education Commi 🗙                      |                                                                                                    |                 |        |            |
|-------------------------------------------------|----------------------------------------------------------------------------------------------------|-----------------|--------|------------|
| ← → C (i) eportal.hec.go                        | /.pk/hec-portal-web/portal/index.jsf                                                                                                    | Q 🕁 🔇           |        | <b>9</b> : |
| 🗰 Apps Ġ google 🗎 NRPU /                        | Automania - A 🛛 🔯 NRPU Automania - A 🛛 🎦 face 👳 ta on appointment 🛛 💶                                                                                                    |                 |        |            |
| Higher Educa     Facilitating Institutes of Hig | tion Commission, Pakistan<br>her Laaming to serve as an Engine of Growth for the Socio-Economic Development of Pakistan                                                                                                    | Khawaja Huss    | ain 🕡  | •          |
| Ξ                                               | National Research Program For Universities - Application Form                                                                                                    |                 |        | ļ ,        |
| Dashboard                                       | 8%                                                                                                    |                 |        |            |
| My Profile                                      | Cover Sheet 😧 Collaborating Organizations 💿 Facilities and Funding 💿 Budget 1 💿 Budget 2 💿 Budget 3 💿 Miscellaneous 😨 Upload Project Proposal and Application Form 💿 Docume                                                                                                    | nts Checklist 🔺 |        |            |
| Grievance Redressal Portal                      | Download Templates                                                                                                    |                 |        |            |
| Cabelership and Casets                          |                                                                                                    |                 |        |            |
| Accreditation and Attestation                   | DOWNLOAD TEMPLATE OF CERTIFICATE                                                                                                    |                 |        |            |
| Academics                                       | DOWNLOAD TEMPLATE OF SIGNATURES                                                                                                    |                 |        |            |
|                                                 | A Disease undang Animutan dan umagata                                                                                                    |                 |        |            |
| ETC Envy Test                                   | Angend Index Chip Cardination for Parment Elegendent vitile statistated card P6.0.1 million takon.     Age of Organization for Parment Elegendent vitile statistated card P6.0.1 million takon.     Age of Organization for Parment Elegendent vitile statistated card biological of P6.0.1 million takon.     Age of Organization for Parment Elegendent vitile statistated for Chardro Chardro |                 |        |            |
|                                                 | PREVIO                                                                                                    | US SAVE & CLOSE | SUBMIT | CLOSE      |

## Step 7: Handing over of soft copy (ZIP folder) to Respective ORIC

- After clicking "Submit" button. Go to your "Dashboard" screen.
  - System will be automatically open "dashboard" screen on clicking Submit.
- Click on "National Research Program for Universities" at Description against your project ID.
- Click "Download Application Document" and download soft copy (ZIP file) and submit this ZIP folder to ORIC office of your university for onward submission to HEC.
  - No hard copy of application will be entertained if PI send it directly to HEC bypassing ORIC office.

| ≡           |                               |   | National Research Program                  | For Universities - Application Form                      |            |                                      |                                               |                                |
|-------------|-------------------------------|---|--------------------------------------------|----------------------------------------------------------|------------|--------------------------------------|-----------------------------------------------|--------------------------------|
| <b>6</b> 20 | Dashboard                     |   | Reference Number                           | HEC/R&D/NRPU/2017/7486                                   |            |                                      |                                               |                                |
| 8           | My Profile                    |   |                                            |                                                          |            |                                      | PRINT APPLICATION WITH PROJECT NUMBER         | DOWNLOAD APPLICANT'S DOCUMENTS |
| 8           | Grievance Redressal Portal    | > |                                            |                                                          |            |                                      |                                               |                                |
| <u></u>     | Research and Development      | > | Cover Sheet                                | ting Organizations 🙆 Eacilities and Funding 🙆 Rudget 1 🙆 | Rudget 2 🚱 | Rurlget 3 🙆 Miscellaneous            | Linioad Project Proposal and Application Form |                                |
| <u></u>     | Scholarship and Grants        | > |                                            |                                                          | Dooger .   | Dealer o                             | орговат поресат оргова ела гаррисавот то т    |                                |
|             | Accreditation and Attestation | > | Cover Sheet                                |                                                          |            |                                      |                                               |                                |
| 1           | Academics                     | > | Select Campus:                             | Quaid-i-Azam University, Islamabad                       |            | Nature of Proposed Research          | h Basic                                       |                                |
| Ó           | Quality Assurance             | > | Select Department:                         | Biotechnology                                            |            | Type:                                |                                               |                                |
| ۵.          | ETC Entry Test                | > | Title of Proposed                          | Identification of Dengue specific                        |            | Domain of Research Group             | Biotechnology & Biological Sciences           |                                |
|             |                               |   | Research:                                  | markers in human blood sera using<br>Raman spectroscopy  |            | Discipline of Proposed<br>Research:  | Medical Sciences                              |                                |
|             |                               |   | Total Contract Duration<br>(in Months)     | 77.00                                                    |            | Major Field of Proposed<br>Research: | Pathology                                     |                                |
|             |                               |   | Remaining Contract<br>Duration (in Months) | 62.00                                                    |            | Minor Field of Proposed<br>Research  | diagnostics                                   |                                |
|             |                               |   | Proposed Start Date                        | 1-Apr-2018                                               |            | Specialization:                      | optical diagnosis                             |                                |
|             |                               |   | Proposed End Date:                         | 30-Apr-2020                                              |            | Cumulative Impact<br>Factor of PI:   | 45.00                                         |                                |
|             |                               |   | Duration (in Months)                       | 24                                                       |            |                                      |                                               |                                |
|             |                               |   | Project Digest                             |                                                          |            |                                      |                                               |                                |
|             |                               |   | Describe the proposed resea                | rch geared to the non-specialist reader(max 200 words)   |            |                                      |                                               |                                |